# **Total Compute**

**Arm Limited** 

Apr 04, 2024

# **TOTAL COMPUTE:**

| 1 | Total Compute: TC2-2024.02.22-LSC |              |                                                        |
|---|-----------------------------------|--------------|--------------------------------------------------------|
|   | 1.1                               | Total Con    | npute Platform Software Components                     |
|   |                                   | 1.1.1 R      | SS Firmware                                            |
|   |                                   | 1.1.2 S      | CP Firmware                                            |
|   |                                   | 1.1.3 A      | AP Secure World Software                               |
|   |                                   | 1.1.4 A      | AP Non-Secure World Software                           |
|   | 1.2                               | Instruction  | ns: Obtaining Total Compute software deliverables      |
|   | 1.3                               | TC Softwa    | are Stack Overview                                     |
|   | 1.4                               | User Guid    | le                                                     |
|   |                                   | 1.4.1 N      | Notice                                                 |
|   |                                   | 1.4.2 P      | rerequisites                                           |
|   |                                   | 1.4.3 D      | Download the source code and build                     |
|   |                                   | 1.4.4 P      | Provided components                                    |
|   |                                   | 1.4.5 C      | Detaining the TC2 FVP                                  |
|   |                                   | 1.4.6 R      | Running the software on FVP                            |
|   |                                   | 1.4.7 R      | Running sanity tests                                   |
|   |                                   | 1.4.8 D      | Debugging on Arm Development Studio                    |
|   |                                   | 1.4.9 F      | Ceature Guide                                          |
|   | 1.5                               | Expected     | test results                                           |
|   |                                   | 1.5.1 A      | CS (UEFI boot with ACPI support) Test Suite unit tests |
|   |                                   | 1.5.2 A      | CPI Test Suite unit tests                              |
|   | 1.6                               | Troublesh    | ooting: common problems and solutions                  |
|   |                                   | 1.6.1 D      | Docker                                                 |
|   | 1.7                               | Release no   | otes - TC2-2024.02.22-LSC                              |
|   |                                   | 1.7.1 R      | Release tag                                            |
|   |                                   | 1.7.2 C      | Components                                             |
|   |                                   | 1.7.3 H      | Iardware Features                                      |
|   |                                   | 1.7.4 S      | oftware Features                                       |
|   |                                   | 1.7.5 P      | latform Support                                        |
|   |                                   | 1.7.6 T      | ools Support                                           |
|   |                                   | 1.7.7 K      | Known issues or Limitations                            |
|   |                                   | 1.7.8 S      | upport                                                 |
| _ | _                                 |              |                                                        |
| 2 | Previ                             | ious release | 43                                                     |
|   | 2.1                               | Latest TC    | release                                                |
|   | 2.2                               | TC2 relea    | se tags                                                |
|   | 2.3                               | TC1 relea    | se tags                                                |
|   | 2.4                               | TC0 relea    | se tags                                                |

# TOTAL COMPUTE: TC2-2024.02.22-LSC

Total Compute is an approach to moving beyond optimizing individual IP to take a system-level solution view of the SoC that puts use cases and experiences at the heart of the designs.

Total Compute focuses on optimizing Performance, Security, and Developer Access across Arm's IP, software, and tools. This means higher-performing, more immersive, and more secure experiences on devices coupled with an easier app and software development process.

# **1.1 Total Compute Platform Software Components**

### 1.1.1 RSS Firmware

Runtime Security Subsystem (RSS) serves as the Root of Trust for the Total Compute platform.

RSS BL1 code is the first software that executes right after a cold reset or Power-on.

RSS initially boots from immutable code (BL1\_1) in its internal ROM, before jumping to BL1\_2, which is provisioned and hash-locked in RSS OTP. The updatable MCUboot BL2 boot stage is loaded from the flash into RSS SRAM, where it is authenticated. BL2 loads and authenticates the TF-M runtime into RSS SRAM from host flash. BL2 is also responsible for loading initial boot code into other subsystems within Total Compute as below.

- 1. SCP BL1;
- 2. AP BL1.

The following diagram illustrates the boot flow sequence:

### 1.1.2 SCP Firmware

The System Control Processor (SCP) is a compute unit of Total Compute and is responsible for low-level system management. The SCP is a Cortex-M3 processor with a set of dedicated peripherals and interfaces that you can extend. SCP firmware supports:

- 1. Power-up sequence and system start-up;
- 2. Initial hardware configuration;
- 3. Clock management;
- 4. Servicing power state requests from the OS Power Management (OSPM) software.

### SCP BL1

It performs the following functions:

- 1. Sets up generic timer, UART console and clocks;
- 2. Initializes the Coherent Interconnect;
- 3. Powers ON primary AP CPU;
- 4. Loads SCP Runtime Firmware.

### **SCP Runtime Firmware**

SCP runtime code starts execution after TF-A BL2 has authenticated and copied it from flash. It performs the following functions:

- 1. Responds to SCMI messages via MHUv2 for CPU power control and DVFS;
- 2. Power Domain management;
- 3. Clock management.

### 1.1.3 AP Secure World Software

Secure software/firmware is a trusted software component that runs in the AP secure world. It mainly consists of AP firmware, Secure Partition Manager and Secure Partitions (OP-TEE, Trusted Services).

### **AP firmware**

The AP firmware consists of the code that is required to boot Total Compute platform up to the point where the OS execution starts. This firmware performs architecture and platform initialization. It also loads and initializes secure world images like Secure partition manager and Trusted OS.

### Trusted Firmware-A (TF-A) BL1

BL1 performs minimal architectural initialization (like exception vectors, CPU initialization) and Platform initialization. It loads the BL2 image and passes control to it.

### Trusted Firmware-A (TF-A) BL2

BL2 runs at S-EL1 and performs architectural initialization required for subsequent stages of TF-A and normal world software. It configures the TrustZone Controller and carves out memory region in DRAM for secure and non-secure use. BL2 loads below images:

- 1. SCP BL2 image;
- 2. EL3 Runtime Software (BL31 image);
- 3. Secure Partition Manager (BL32 image);
- 4. Non-Trusted firmware EDK2 (BL33 image) and Grub;
- 5. Secure Partitions images (OP-TEE and Trusted Services).

### Trusted Firmware-A (TF-A) BL31

BL2 loads EL3 Runtime Software (BL31) and BL1 passes control to BL31 at EL3. In Total Compute BL31 runs at trusted SRAM. It provides the below mentioned runtime services:

- 1. Power State Coordination Interface (PSCI);
- 2. Secure Monitor framework;
- 3. Secure Partition Manager Dispatcher.

### **Secure Partition Manager**

Total Compute enables FEAT S-EL2 architectural extension, and it uses Hafnium as Secure Partition Manager Core (SPMC). BL32 option in TF-A is re-purposed to specify the SPMC image. The SPMC component runs at S-EL2 exception level.

### **Secure Partitions**

Software image isolated using SPM is Secure Partition. Total Compute enables OP-TEE and Trusted Services as Secure Partitions.

### **OP-TEE**

OP-TEE Trusted OS is virtualized using Hafnium at S-EL2. OP-TEE OS for Total Compute is built with FF-A and SEL2 SPMC support. This enables OP-TEE as a Secure Partition running in an isolated address space managed by Hafnium. The OP-TEE kernel runs at S-EL1 with Trusted applications running at S-EL0.

### **Trusted Services**

Trusted Services like Crypto Service, Internal Trusted Storage runs as S-EL0 Secure Partitions.

### 1.1.4 AP Non-Secure World Software

### EDK2 (BL33)

TF-A BL31 passes execution control to EDK2 UEFI FW bootloader (BL33). EDK2 UEFI FW will load and verify signature of Grub.

### **Grub bootloader**

Grub bootloader provides flexibility to configure some boot parameters, and ultimately loads and boots the Linux Kernel.

### **Linux Kernel**

Linux Kernel in Total Compute contains the subsystem-specific features that demonstrate the capabilities of Total Compute.

### Debian

This variant is based on the Debian 12 (aka Bookworm) filesystem. This image can be used for development or validation work that does not imply pixel rendering, as currently there is no support for software or hardware rendering.

Copyright (c) 2022-2024, Arm Limited. All rights reserved.

# **1.2 Instructions: Obtaining Total Compute software deliverables**

- To build the TC2 software stack, please refer to the *user guide*;
- For further details on the latest release and features, please refer to the *release notes*;
- To get detailed information on the system architecture and each of its components, please refer to the .

# 1.3 TC Software Stack Overview

The TC2 software consists of firmware, kernel and file system components that can run on the associated FVP.

### Following is presented the high-level list of the software components:

- 1. SCP firmware responsible for system initialization, clock and power control;
- 2. RSS firmware provides Hardware Root of Trust;
- 3. AP firmware Trusted Firmware-A (TF-A);
- 4. Secure Partition Manager Hafnium;
- 5. Secure Partitions:
  - OP-TEE Trusted OS;
  - Trusted Services;
- EDK2 UEFI FW and Grub loads and verifies the fitImage for Debian boot, containing kernel and filesystem;
- 7. Kernel supports the following hardware features:
  - Message Handling Unit;
  - PAC/MTE/BTI features;
- 8. Debian;

For more information on each of the stack components, please refer to the *Total Compute Platform Software Components* section.

Copyright (c) 2022-2024, Arm Limited. All rights reserved.

# 1.4 User Guide

### Contents

- User Guide
  - Notice
  - Prerequisites
  - Download the source code and build
    - \* Download the source code
    - \* Initial Setup
    - \* Build options
      - · Debian OS build variant
    - \* Build variants configuration
      - Debian build
      - Debian build (UEFI boot with ACPI Support)
    - \* Build command
    - \* More about the build system
    - \* Build Components and its dependencies

### - Provided components

- \* Firmware Components
  - Trusted Firmware-A
  - System Control Processor (SCP)
  - Hafnium
  - $\cdot$  OP-TEE
  - S-EL0 trusted-services
  - Linux
- \* Distributions
  - Debian Linux distro
  - UEFI
  - · GRUB
- \* Run scripts
- Obtaining the TC2 FVP
- Running the software on FVP
  - \* Running Debian (UEFI boot with ACPI support)
  - \* Expected behaviour
- Running sanity tests

| * ACS (UEFI boot with ACPI support)                      |  |
|----------------------------------------------------------|--|
| * ACPI Test Suite                                        |  |
| • Verify the ACPI tables in UEFI shell                   |  |
| Verify PPTT ACPI table content in Debian shell           |  |
| - Debugging on Arm Development Studio                    |  |
| * Attach and Debug                                       |  |
| * Switch between SCP and AP                              |  |
| * Enable LLVM parser (for Dwarf5 support)                |  |
| * Arm DS version                                         |  |
| – Feature Guide                                          |  |
| * Set up TAP interface                                   |  |
| • Steps to set up the tap interface                      |  |
| • Steps to graceful disable and remove the tap interface |  |
| * Running and Collecting FVP tracing information         |  |
| • Getting the list of trace sources                      |  |
| • Executing the FVP-model with traces enabled            |  |
|                                                          |  |

### 1.4.1 Notice

The Total Compute 2022 (TC2) software stack uses bash scripts to build an integrated solution comprising Board Support Package (BSP) and Debian distribution.

### **1.4.2 Prerequisites**

### These instructions assume that:

- Your host PC is running Ubuntu Linux 20.04;
- You are running the provided scripts in a bash shell environment;
- This release requires TC2 Fast Model platform (FVP) version 11.23.28.

To get the latest repo tool from Google, please run the following commands:

```
mkdir -p ~/bin
curl https://storage.googleapis.com/git-repo-downloads/repo > ~/bin/repo
chmod a+x ~/bin/repo
export PATH=~/bin:$PATH
```

To avoid errors while attempting to clone/fetch the different TC software components, your system should have a proper minimum git config configuration. The following command exemplifies the typical git config configuration required:

```
git config --global user.name "<user name>"
git config --global user.email "<email>"
git config --global protocol.version 2
```

To install and allow access to docker, please run the following commands:

```
sudo apt install docker.io
# ensure docker service is properly started and running
sudo systemctl restart docker
```

To manage Docker as a non-root user, please run the following commands:

sudo usermod -aG docker \$USER
newgrp docker

### 1.4.3 Download the source code and build

### The TC2 software stack supports the following distro:

• Debian (based on Debian 12 Bookworm);

### Download the source code

Create a new folder that will be your workspace, which will henceforth be referred to as <TC2\_WORKSPACE> in these instructions.

```
mkdir <TC2_WORKSPACE>
cd <TC2_WORKSPACE>
export TC2_RELEASE=refs/tags/TC2-2024.02.22-LSC
```

To sync Debian source code, please run the following repo commands:

```
repo init -u https://gitlab.arm.com/arm-reference-solutions/arm-reference-solutions-

→manifest \

    -m tc2.xml \

    -b ${TC2_RELEASE} \

    -g bsp

repo sync -j `nproc` --fetch-submodules
```

Once the previous process finishes, the current <TC2\_WORKSPACE> should have the following structure:

- build-scripts/: the components build scripts;
- run-scripts/: scripts to run the FVP;
- src/: each component's git repository.

### **Initial Setup**

### The setup includes two parts:

- 1. setup a docker image;
- 2. setup the environment to build TC images.

Setting up a docker image involves pulling the prebuilt docker image from a docker registry. If that fails, it will build a local docker image.

To setup a docker image, patch the components, install the toolchains and build tools, please run the commands mentioned in the following *Build variants configuration* section, according to the distro and variant of interest.

The various tools will be installed in the <TC2\_WORKSPACE>/tools/ directory.

### **Build options**

### **Debian OS build variant**

Currently, the Debian OS build distro does not support software or hardware rendering. Considering this limitation, this build variant should be only used for development or validation work that does not imply pixel rendering.

### **Build variants configuration**

This section provides a quick guide on how to build the TC software stack considering the Debian build variant, using the most common options.

### **Debian build**

Currently, the Debian build does not support software or hardware rendering. As such, the TC\_GPU variable value should not be defined. The Debian build can still be a valuable resource when just considering other types of development or validation work, which do not involve pixel rendering.

### Debian build (UEFI boot with ACPI Support)

To build the Debian with UEFI based boot which has ACPI support, please run the following commands:

export PLATFORM=tc2
export FILESYSTEM=debian
export TC\_TARGET\_FLAVOR=fvp
export TC\_BL33=uefi
cd build-scripts
./setup.sh

**Warning:** If building the TC2 software stack for more than one target, please ensure you run a clean build between each different build to avoid setup/building errors (refer to the next section "*More about the build system*" for command usage examples on how to do this).

**Warning:** If running repo sync again is needed at some point, then the setup.sh script also needs to be run again, as repo sync can discard the patches.

**Note:** Most builds will be done in parallel using all the available cores by default. To change this number, run export PARALLELISM=<number of cores>

### **Build command**

To build the whole TC2 software stack, simply run:

```
./run_docker.sh ./build-all.sh build
```

Once the previous process finishes, the previously defined environment variable **\$FILESYSTEM** will be automatically used and the current <TC2\_WORKSPACE> should have the following structure:

- build files are stored in <TC2\_WORKSPACE>/output/<\$FILESYSTEM>/tmp\_build/;
- final images will be placed in <TC2\_WORKSPACE>/output/<\$FILESYSTEM>/deploy/.

### More about the build system

The build-all.sh script will build all the components, but each component has its own script, allowing it to be built, cleaned and deployed separately. All scripts support the build, clean, deploy, patch commands. build-all.sh also supports all, which performs a clean followed by a rebuild of all the stack.

For example, to build, deploy, and clean SCP, run:

```
./run_docker.sh ./build-scp.sh build
./run_docker.sh ./build-scp.sh deploy
./run_docker.sh ./build-scp.sh clean
```

The platform and filesystem used should be defined as described previously, but they can also be specified as the following example:

```
./run_docker.sh ./build-all.sh \
    -p $PLATFORM \
    -f $FILESYSTEM \
    -t $TC_TARGET_FLAVOR \
    -g $TC_GPU \
    -b ${TC_BL33} build
```

### **Build Components and its dependencies**

A new dependency to a component can be added in the form of **\$component=\$dependency** in the **dependencies**. txt file

To build a component and rebuild those components that depend on it, run:

```
./run_docker.sh ./<BUILD-SCRIPT-FILENAME> build with_reqs
```

Those options work for all the build-\*.sh scripts.

### **1.4.4 Provided components**

### **Firmware Components**

### **Trusted Firmware-A**

Based on Trusted Firmware-A

| Script | <tc2_workspace>/build-scripts/build-tfa.sh</tc2_workspace>                                                                                                    | ]                                  |
|--------|----------------------------------------------------------------------------------------------------|------------------------------------|
| Files  | <ul> <li><tc2_workspace>/output/&lt;\$FILESYSTEM&gt;/<br/>tc.bin</tc2_workspace></li> <li><tc2_workspace>/output/&lt;\$FILESYSTEM&gt;/<br/>tc.bin</tc2_workspace></li> </ul> | deploy/tc2/bl1-<br>deploy/tc2/fip- |

### System Control Processor (SCP)

### Based on SCP Firmware

| Script | <tc2_workspace>/build-scripts/build-scp.sh</tc2_workspace>                                                                                             |                                        |
|--------|----------------------------------------------------------------------------------------------------|----------------------------------------|
| Files  | <ul> <li><tc2_workspace>/output/&lt;\$FILESYSTEM&gt;/</tc2_workspace></li> <li><tc2_workspace>/output/&lt;\$FILESYSTEM&gt;/</tc2_workspace></li> </ul> | deploy/tc2/scp_ra<br>deploy/tc2/scp_ro |

### Hafnium

### Based on Hafnium

| Script | <tc2_workspace>/build-scripts/build-hafnium.sh</tc2_workspace> |                   |
|--------|----------------------------------------------------------------|-------------------|
| Files  | • <tc2_workspace>/output/&lt;\$FILESYSTEM&gt;/</tc2_workspace> | deploy/tc2/hafniu |

### **OP-TEE**

Based on OP-TEE

| Script | <tc2_workspace>/build-scripts/build-optee-os.sh</tc2_workspace>                                   |                  |
|--------|---------------------------------------------------------------------------------------------------|------------------|
| Files  | <ul> <li><tc2_workspace>/output/&lt;\$FILESYSTEM&gt;/<br/>pager_v2.bin</tc2_workspace></li> </ul> | tmp_build/tfa_sp |

### S-EL0 trusted-services

Based on Trusted Services

| Script | <tc2_workspace>/build-scripts/build-trusted-<br/>services.sh</tc2_workspace>                                                                                                    |                                        |
|--------|----------------------------------------------------------------------------------------------------|----------------------------------------|
| Files  | <ul> <li><tc2_workspace>/output/&lt;\$FILESYSTEM&gt;/<br/>sp.bin</tc2_workspace></li> <li><tc2_workspace>/output/&lt;\$FILESYSTEM&gt;/<br/>trusted-storage.bin</tc2_workspace></li> </ul> | tmp_build/tfa_sp/<br>tmp_build/tfa_sp/ |

### Linux

The component responsible for building a 6.1 version of the mainline kernel (Linux).

| Script | <tc2_workspace>/build-scripts/build-linux.sh</tc2_workspace>   | ]                |
|--------|----------------------------------------------------------------|------------------|
| Files  | • <tc2_workspace>/output/&lt;\$FILESYSTEM&gt;/</tc2_workspace> | deploy/tc2/Image |

### Distributions

### **Debian Linux distro**

| Script | <tc2_workspace>/build-scripts/build-debian.sh</tc2_workspace>                                                               |                   |
|--------|----------------------------------------------------------------------------------------------------|-------------------|
| Files  | <ul> <li><tc2_workspace>/output/&lt;\$FILESYSTEM&gt;/<br/>12-nocloud-arm64-20230612-1409.raw.img</tc2_workspace></li> </ul> | deploy/tc2/debian |

### UEFI

| Script | <tc2_workspace>/build-scripts/build-uefi.sh</tc2_workspace>    | ]                  |
|--------|----------------------------------------------------------------|--------------------|
| Files  | • <tc2_workspace>/output/&lt;\$FILESYSTEM&gt;/</tc2_workspace> | deploy/tc2/uefi.bi |

### GRUB

| Script | <tc2_workspace>/build-scripts/build-grub.sh</tc2_workspace>    |                  |
|--------|----------------------------------------------------------------|------------------|
| Files  | • <tc2_workspace>/output/&lt;\$FILESYSTEM&gt;/</tc2_workspace> | deploy/tc2/gruba |

### **Run scripts**

Within the <TC2\_WORKSPACE>/run-scripts/ there are several convenience functions for testing the software stack. Usage descriptions for the various scripts are provided in the following sections.

### 1.4.5 Obtaining the TC2 FVP

The TC2 FVP is available to partners to build and run on Linux host environments.

To download the latest publicly available TC2 FVP model, please visit the webpage or contact Arm (support@arm.com).

### 1.4.6 Running the software on FVP

A Fixed Virtual Platform (FVP) of the TC2 platform must be available to run the included run scripts.

The run-scripts structure is as follows (assuming <TC2\_WORKSPACE> location):

```
run-scripts
|--tc2
    |--run_model.sh
    |--
```

Ensure that all dependencies are met by running the FVP: ./path/to/FVP\_TC2. You should see the FVP launch, presenting a graphical interface showing information about the current state of the FVP.

The run\_model.sh script in <TC2\_WORKSPACE>/run-scripts/tc2 will launch the FVP, providing the previously built images as arguments. Run the ./run\_model.sh script:

```
./run_model.sh
Incorrect script use, call script as:
<path_to_run_model.sh> [OPTIONS]
OPTIONS:
-m, --model path to model
-d, --distro distro version, values supported [buildroot, android-
-fvp, debian]
```

```
(continues on next page)
```

| BL33 software, values supported [uefi, u-boot]                |
|---------------------------------------------------------------|
| [OPTIONAL] avb boot, values supported [true, false],          |
|                                                               |
| [OPTIONAL] enable TAP interface                               |
| [OPTIONAL] networking, values supported [user, tap,_          |
|                                                               |
| DEFAULT: tap <b>if</b> tap interface provided, otherwise user |
| [OPTIONAL] After pass all further options directly_           |
|                                                               |
|                                                               |

### Running Debian (UEFI boot with ACPI support)

The TC2 FVP with Debian (UEFI boot with ACPI support) will require to enable the tap interface, since systemd services of Debian require network access while booting. This can be ensured using the following command:

```
# following command does assume that current location is <TC2_WORKSPACE>
./run-scripts/tc2/run_model.sh -m <model binary path> -d debian -b uefi -t tap0
```

### **Expected behaviour**

When the script is run, four terminal instances will be launched:

- terminal\_uart\_ap used by the non-secure world components EDK2, Grub, Linux Kernel and filesystem (Debian);
- terminal\_uart1\_ap used by the secure world components TF-A, Hafnium and OP-TEE;
- terminal\_s0 used for the SCP logs;
- terminal\_s1 used by RSS logs (no output by default).

Once the FVP is running, the hardware Root of Trust will verify AP and SCP images, initialize various crypto services and then handover execution to the SCP. SCP will bring the AP out of reset. The AP will start booting from its ROM and then proceed to boot Trusted Firmware-A, Hafnium, Secure Partitions (OP-TEE and Trusted Services). Following this stage, EDK2 UEFI FW and Grub bootloader will take place, and finally the corresponding Linux Kernel distro boot will happen.

When booting Debian, the model will boot the Linux kernel and present a login prompt on the terminal\_uart\_ap window. Login using the username root (no password is required). You may need to hit Enter for the prompt to appear.

The GUI window Fast Models - Total Compute 2 DPO is intended to show any rendered pixels, but this feature is not currently supported for the provided Debian image on the current release.

### 1.4.7 Running sanity tests

This section provides information on some of the suggested sanity tests that can be executed to exercise and validate the TC Software stack functionality, as well as information regarding the expected behaviour and test results.

**Note:** The information presented for any of the sanity tests described in this section should NOT be considered as indicative of hardware performance. These tests and the FVP model are only intended to validate the functional flow and behaviour for each of the features.

### ACS (UEFI boot with ACPI support)

To run ACS (UEFI boot with ACPI support), please proceed as follows:

- 1. build the stack for UEFI enabled Debian distro;
- 2. download the latest ACS disk image from here. This will download a compressed ACS disk prebuilt image called sr\_acs\_live\_image.img.xz;

3. extract the compressed ACS disk image by running the following command:

```
xz -d sr_acs_live_image.img.xz
```

4. setup the stack for running the ACS test suite by running the following command:

```
# following commands do assume that current location is <TC2_WORKSPACE>
mkdir -p ./output/acs-test-suite/deploy
ln -sf $(pwd)/output/debian/deploy/* ./output/acs-test-suite/deploy/
cp sr_acs_live_image.img ./output/acs-test-suite/deploy/tc2/
```

5. ACS test suite can be executed running the following command:

```
# following command does assume that current location is <TC2_WORKSPACE>
./run-scripts/tc2/run_model.sh -m <model binary path> -d acs-test-suite -b_
_uefi
```

**Note:** An example of the expected test result for this sanity test is illustrated in the related *Total Compute Platform Expected Test Results* document section.

### **ACPI Test Suite**

### Verify the ACPI tables in UEFI shell

To verify all the ACPI tables in UEFI shell, please proceed as described below:

1. start the TC2 FVP model running Debian and pay close attention to the FVP terminal\_uart\_ap window (as you need to be very quick to succeed on the next step):

2. once the **Press ESCAPE for boot options ...** message appears, quickly press ESC key to interrupt the initial boot and launch the boot options menu:

| X                    | FVP terminal_uart_ap | ^ | - | × |
|----------------------|----------------------|---|---|---|
|                      |                      |   |   |   |
|                      |                      |   |   |   |
|                      |                      |   |   |   |
|                      |                      |   |   |   |
|                      |                      |   |   |   |
|                      |                      |   |   |   |
|                      |                      |   |   |   |
|                      |                      |   |   |   |
|                      |                      |   |   |   |
|                      |                      |   |   |   |
|                      |                      |   |   |   |
| Press ESCAPE for boo | t options            |   |   |   |

- 3. using the navigation keys on your keyboard, select the Boot Manager option as illustrated on the next image and press ENTER key to select it:
- 4. select the UEFI Shell option and press the ENTER key:

| X                                                                                                    | FVP terminal_uart_ap                         | ^ _ O X                                                |
|----------------------------------------------------------------------------------------------------|----------------------------------------------|--------------------------------------------------------|
|                                                                                                    |                                              |                                                        |
| Select Language<br>> <u>Device Manager</u><br>> <u>Boot Manager</u><br>> Boot Maintenance<br>Continue<br>Reset | <standard english=""><br/>Manager</standard> | This selection will<br>take you to the Boot<br>Manager |
| ^v=Move Highlight                                                                                              | <enter>=Select Entry</enter>                 |                                                        |

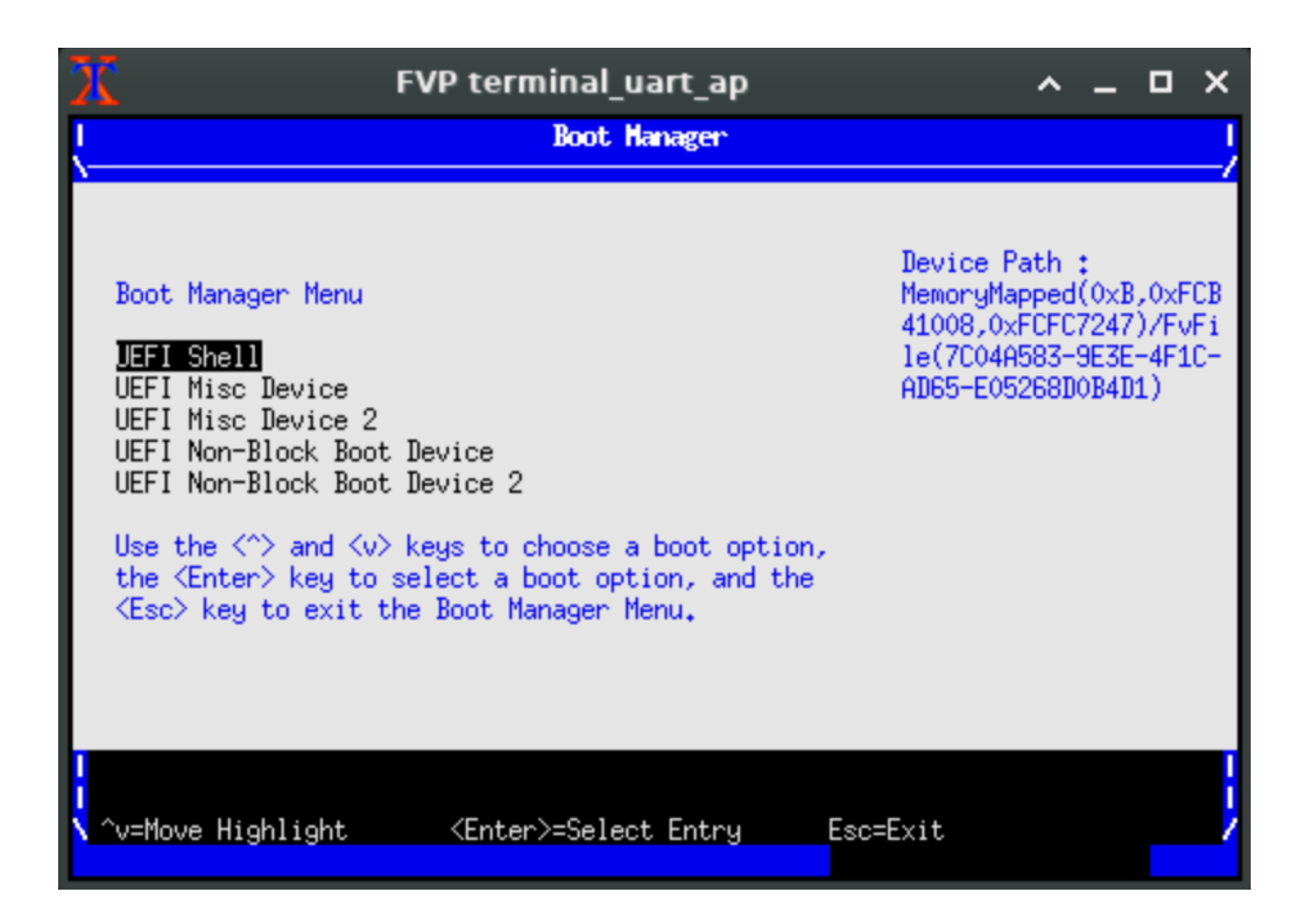

5. allow the platform to boot into the UEFI shell (the ENTER key can be pressed to skip the 5 seconds waiting if desired):

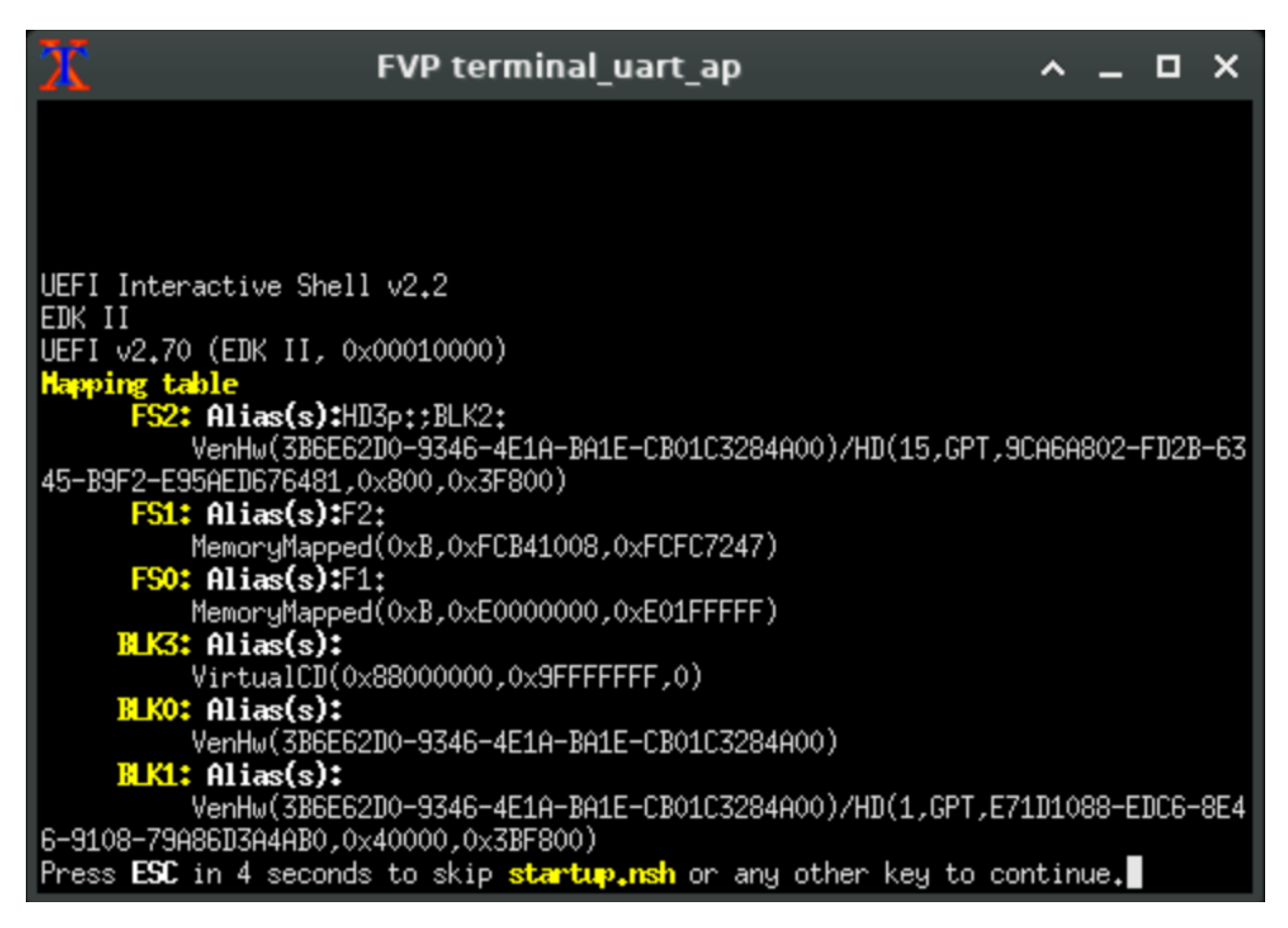

6. once the UEFI shell prompt appears, dump the ACPI content by running the command acpiview as illustrated on the next image:

It is possible to filter the output to a single ACPI table by specifying the respective table name of interest. This can be achieved by running the command acpiview -s <TABLE-NAME>, where <TABLE-NAME> can be any of the following values: FACP, DSDT, DBG2, GTDT, SPCR, APIC, PPTT or SSDT.

**Note:** This test is specific to Debian with UEFI ACPI support only. An example of the expected test result for this test is illustrated in the related *Total Compute Platform Expected Test Results* document section.

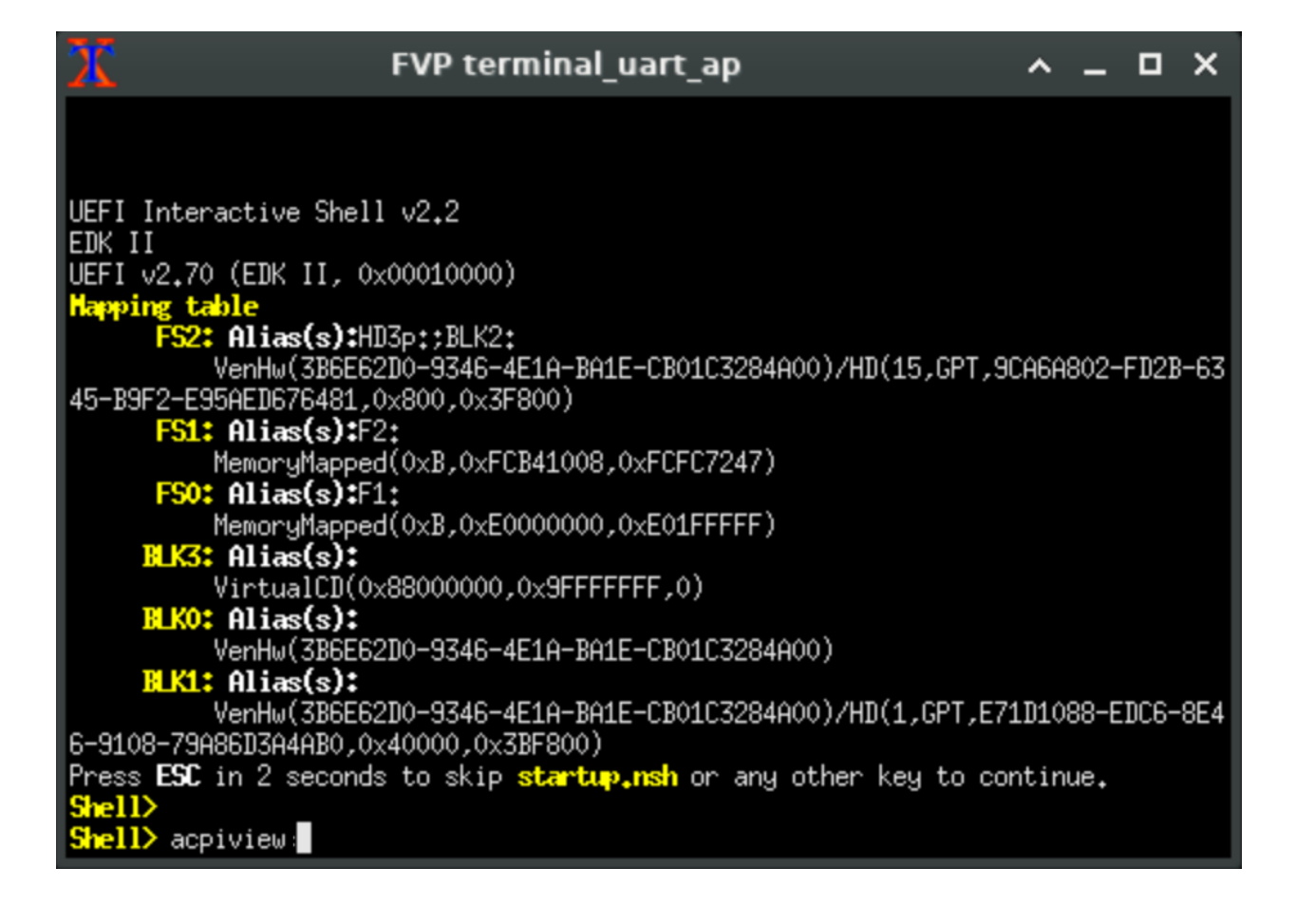

### Verify PPTT ACPI table content in Debian shell

The following screenshot exemplifies how to dump the **data cache information** of the CPU cores while in Debian shell (command can be run on the terminal\_uart\_ap window):

| root@localhost:~@  | cat /sys/devices/system/cpu/cpu0/cache/index0/size |
|--------------------|----------------------------------------------------|
| S2K                |                                                    |
| root@localhost:"*  |                                                    |
| root@localhost:"*  |                                                    |
| root@localhost:"#  | cat /sss/devices/sustem/cnu/cnu0/cache/index0/tupe |
| Bata               |                                                    |
| root@localhost:"#  | cat /sys/devices/system/cpu%/cache/index0/type     |
| llata              |                                                    |
| Bata               |                                                    |
| lata               |                                                    |
| Bata               |                                                    |
| Bata               |                                                    |
| llata              |                                                    |
| Bata               |                                                    |
| Bata               |                                                    |
| root@localhost:"#  | cat /ssp/devices/sustem/cpu/cpu#/cache/index0/size |
| 32K                |                                                    |
| 32K                |                                                    |
| 32K                |                                                    |
| 326                |                                                    |
| 32K                |                                                    |
| 32K                |                                                    |
| 326                |                                                    |
| 64K                |                                                    |
| root@localhost:*** |                                                    |

The following screenshot exemplifies how to dump the **instruction cache information** of the CPU cores while in Debian shell (command can be run on the terminal\_uart\_ap window):

| root@localhost:~*<br>52K         | cat | /sys/devices/system/cpu/cpu0/cache/index1/size |
|----------------------------------|-----|------------------------------------------------|
| root@localhost:~*                | cat | /sys/devices/system/cpu0/cache/index1/type     |
| root@localhost:*●<br>32K         | cat | /sys/devices/system/cpu//cache/index1/size     |
| 52K<br>52K                       |     |                                                |
| 52K<br>52K                       |     |                                                |
| 52K<br>54K                       |     |                                                |
| root@localhost:^@<br>Instruction | cat | /sys/devices/system/cpu/cpu#/cache/index1/type |
| Instruction<br>Instruction       |     |                                                |
| Instruction                      |     |                                                |
| Instruction                      |     |                                                |
| root@localhost:~•                |     |                                                |
|                                  |     |                                                |

The following screenshot exemplifies how to dump the L2 cache information of the CPU cores while in Debian shell (command can be run on the terminal\_uart\_ap window):

| root@localhost:"#<br>root@localhost:"# | rat./sus/devices/sustem/cou/cou0/cache/index2/size           |
|----------------------------------------|--------------------------------------------------------------|
| 256K                                   | ant low low a contra low low data lindow                     |
| Unified                                | Cat 7 System Court Courter Thread Open                       |
| root@localhost:"#<br>2                 | cat /sys/devices/system/cpu/cpu0/cache/index2/level          |
| root@localhost:~#<br>512               | cat /sys/devices/system/cpu/cpu0/cache/index2/number_of_sets |
| root@localhost:"#<br>3                 | cat /sys/devices/system/cpu/cpu0/cache/index2/id             |
| root@localhost:~#                      |                                                              |

Note: This test is specific to Debian with UEFI ACPI support only.

### 1.4.8 Debugging on Arm Development Studio

This section describes the steps to debug the TC software stack using Arm Development Studio.

### **Attach and Debug**

- Build the target with debug enabled (the file <TC2\_WORKSPACE>/build-scripts/config can be configured to enable debug);
- 2. Run the distro as described in the section Running the software on FVP with the extra parameters -- -I to attach to the debugger. The full command should look like the following:

./run-scripts/tc2/run\_model.sh -m <model binary path> -d debian -b uefi -- -  ${\hookrightarrow} I$ 

3. Select the target Arm FVP -> TC2 -> Bare Metal Debug -> Hayesx4/Hunterx3/HunterELP SMP;

- 4. After connection, use the options in debug control console (highlighted in the below diagram) or the keyboard shortcuts to step, run or halt;
- To add debug symbols, right click on target -> Debug configurations and under files tab add path to elf files;
- 6. Debug options such as break points, variable watch, memory view and so on can be used.

| 🔆 Debug Control 🗙         | +      | <b>%</b> | ₹ -    |   | 00 | ₽ | R | .e | <b>₽</b> i | Q | Ŧ | 2 | • | ≡ |  |  |
|---------------------------|--------|----------|--------|---|----|---|---|----|------------|---|---|---|---|---|--|--|
| 👻 決 TC2 connected         |        |          |        |   |    |   |   |    |            |   |   |   |   |   |  |  |
| 🔫 🗁 cluster0              |        |          |        |   |    |   |   |    |            |   |   |   |   |   |  |  |
| 📉 Hayes_0 #0 powered down |        |          |        |   |    |   |   |    |            |   |   |   |   |   |  |  |
| 謎 Hayes_1 #1 powered down |        |          |        |   |    |   |   |    |            |   |   |   |   |   |  |  |
| 謎 Hayes_2 #2 powered down |        |          |        |   |    |   |   |    |            |   |   |   |   |   |  |  |
| 謎 Hayes_3 #3 powered down |        |          |        |   |    |   |   |    |            |   |   |   |   |   |  |  |
| 🔻 🗁 cluster1              |        |          |        |   |    |   |   |    |            |   |   |   |   |   |  |  |
| 🗮 Hunter_0 #              | t4 pow | ered     | l down |   |    |   |   |    |            |   |   |   |   |   |  |  |
| 🗮 Hunter_1 #              | ‡5 pow | ered     | l down |   |    |   |   |    |            |   |   |   |   |   |  |  |
| 🗮 Hunter_2 #              | f6 pow | ered     | l down |   |    |   |   |    |            |   |   |   |   |   |  |  |
| 🔻 🗁 cluster2              |        |          |        |   |    |   |   |    |            |   |   |   |   |   |  |  |
| 🗮 HunterELP               | #7 ро  | were     | ed dow | n |    |   |   |    |            |   |   |   |   |   |  |  |
| 凄 TC3_A520 disco          | nnecte | ed       |        |   |    |   |   |    |            |   |   |   |   |   |  |  |
| 凄 TC3_M55 discon          | necte  | d        |        |   |    |   |   |    |            |   |   |   |   |   |  |  |
|                           |        |          |        |   |    |   |   |    |            |   |   |   |   |   |  |  |
| Status: connected         |        |          |        |   |    |   |   |    |            |   |   |   |   |   |  |  |

**Note:** This configuration requires Arm DS version 2023.a or later. The names of the cores shown are based on codenames instead of product names. The mapping for the actual names follows the below described convention:

| Codename   | Product name |
|------------|--------------|
| Hayes      | Cortex A520  |
| Hunter     | Cortex A720  |
| Hunter ELP | Cortex X4    |

### Switch between SCP and AP

- 1. Right click on target and select Debug Configurations;
- 2. Under Connection, select Cortex-M3 for SCP or any of the remaining targets to attach to a specific AP (please refer to the previous note regarding the matching between the used codenames and actual product names);
- 3. Press the Debug button to confirm and start your debug session.

### Enable LLVM parser (for Dwarf5 support)

To enable LLVM parser (with Dwarf5 support), please follow the next steps:

- 1. Select Window->Preferences->Arm DS->Debugger->Dwarf Parser;
- 2. Tick the Use LLVM DWARF parser option;
- 3. Click the Apply and Close button.

### **Arm DS version**

The previous steps apply to the following Arm DS Platinum version/build:

Note: Arm DS Platinum is only available to licensee partners. Please contact Arm to have access (support@arm.com).

### 1.4.9 Feature Guide

### Set up TAP interface

This section details the steps required to set up the tap interface on the host to enable model networking.

The following method relies on libvirt handling the network bridge. This solution provides a safer approach in which, in cases where a bad configuration is used, the primary network interface should continue operational.

### Steps to set up the tap interface

To set up the tap interface, please follow the next steps (unless otherwise mentioned, all commands are intended to be run on the host system):

1. install libvirt on your development host system:

sudo apt-get update && sudo apt-get install libvirt-daemon-system libvirt- ${\scriptstyle \hookrightarrow}$ clients

The host system should now list a new interface with a name similar to virbr<sup>0</sup> and an IP address of 192.168.122.1. This can be verified by running the command ifconfig -a (or alternatively ip a s for newer distributions) which will produce an output similar to the following:

```
$ ifconfig -a
virbr0: flags=4099<UP,BROADCAST,MULTICAST> mtu 1500
inet 192.168.122.1 netmask 255.255.255.0 broadcast 192.168.122.255
ether XX:XX:XX:XX:XX txqueuelen 1000 (Ethernet)
```

(continues on next page)

| elect target                                                                                                    |                                                                                                    |
|----------------------------------------------------------------------------------------------------|----------------------------------------------------------------------------------------------------|
| Select the manufa                                                                                                    | cturer, board, project type and debug operation to use.                                                                                                    |
| Currently selected                                                                                                    | : Arm FVP / TC2 / Bare Metal Debug / Cortex-M3                                                                                                    |
| Filter platform                                                                                                    | S                                                                                                    |
| ▼ TC2                                                                                                    |                                                                                                    |
| ▼ Bare Me                                                                                                    | etal Debug                                                                                                    |
| Corte                                                                                                    | ex-M3                                                                                                    |
| Corte                                                                                                    | ex-M55                                                                                                    |
| Hayes                                                                                                    | s_0                                                                                                    |
| Hayes                                                                                                    | s_1                                                                                                    |
| Hayes                                                                                                    | s_2                                                                                                    |
| Hayes                                                                                                    | s_3                                                                                                    |
| Hayes                                                                                                    | sx4 SMP                                                                                                    |
| Hayes                                                                                                    | sx4/Hunterx3/HunterELP SMP                                                                                                    |
| Hunte                                                                                                    | erELP                                                                                                    |
| Hunte                                                                                                    | er_0                                                                                                    |
| Hunte                                                                                                    | er_1                                                                                                    |
| Hunte                                                                                                    | er_2                                                                                                    |
| Hunte                                                                                                    | erx3 SMP                                                                                                    |
|                                                                                                    |                                                                                                    |
| ► Linux Ke                                                                                                    | ernel Debug                                                                                                    |
| ► Linux Ke<br>Arm Debugger will<br>Arm DS. Please en:<br>environment varia                                                    | ernel Debug<br>l connect to an FVP to debug a bare metal application. The specified FVP is not installed as part o<br>sure it has been installed and is running. Alternatively you can include its location in your PATH<br>ble and Arm DS will launch the FVP.                                                                                                    |
| ► Linux Ke<br>Arm Debugger will<br>Arm DS. Please en<br>invironment varia                                                     | ernel Debug<br>l connect to an FVP to debug a bare metal application. The specified FVP is not installed as part o<br>sure it has been installed and is running. Alternatively you can include its location in your PATH<br>ble and Arm DS will launch the FVP.                                                                                                    |
| ► Linux Ke<br>Arm Debugger will<br>Arm DS. Please en<br>environment varia<br>onnections                                       | l connect to an FVP to debug a bare metal application. The specified FVP is not installed as part o<br>sure it has been installed and is running. Alternatively you can include its location in your PATH<br>ble and Arm DS will launch the FVP.                                                                                                    |
| ► Linux Ke<br>Arm Debugger will<br>Arm DS. Please ens<br>environment varia<br>onnections                                      | I connect to an FVP to debug a bare metal application. The specified FVP is not installed as part of sure it has been installed and is running. Alternatively you can include its location in your PATH ble and Arm DS will launch the FVP.                                                                                                    |
| ► Linux Ke<br>Arm Debugger will<br>Arm DS. Please ens<br>environment varia<br>onnections<br>Bare Metal Debug                  | I connect to an FVP to debug a bare metal application. The specified FVP is not installed as part of<br>sure it has been installed and is running. Alternatively you can include its location in your PATH<br>ble and Arm DS will launch the FVP.<br>Launch a new model Model parameters<br>Connect to an already running model Connection address 127.0.0.1:7100                                                                                        |
| ► Linux Ke<br>Arm Debugger will<br>Arm DS. Please en<br>invironment varia<br>onnections<br>Bare Metal Debug                   | ernel Debug I connect to an FVP to debug a bare metal application. The specified FVP is not installed as part of sure it has been installed and is running. Alternatively you can include its location in your PATH ible and Arm DS will launch the FVP.                                                                                                    |
| ► Linux Ke<br>Arm Debugger will<br>Arm DS. Please ense<br>environment varia<br>onnections<br>Bare Metal Debug<br>DTSL Options | I connect to an FVP to debug a bare metal application. The specified FVP is not installed as part o<br>sure it has been installed and is running. Alternatively you can include its location in your PATH<br>ible and Arm DS will launch the FVP.<br>Launch a new model Model parameters<br>Connect to an already running model Connection address 127.0.0.1:7100<br>Edit Configure trace or other target options. Using "default" configuration options |

|                              | Preferences           |                         | • 8          |
|------------------------------|-----------------------|-------------------------|--------------|
|                              | Dwarf Parser          | $\langle \cdot \rangle$ |              |
| General                      | Use LLVM DWARF parser |                         |              |
| ✓ Arm DS                     | -                     |                         |              |
| Arm Account                  |                       |                         |              |
| Arm Assembler                |                       |                         |              |
| Configuration Databa         |                       |                         |              |
| <ul> <li>Debugger</li> </ul> |                       |                         |              |
| Console                      |                       |                         |              |
| Debug Control                |                       |                         |              |
| Disassembly                  |                       |                         |              |
| Dwarf Parser                 |                       |                         |              |
| Memory View                  |                       |                         |              |
| Trace                        |                       |                         |              |
| Feedback Survey              |                       |                         |              |
| General                      |                       |                         |              |
| Product Licenses             |                       |                         |              |
| Scatter File Editor          |                       |                         |              |
| Target Configuration         |                       | Restore Defaults        | Apply        |
| 224                          |                       | Cancel                  | ly and Close |

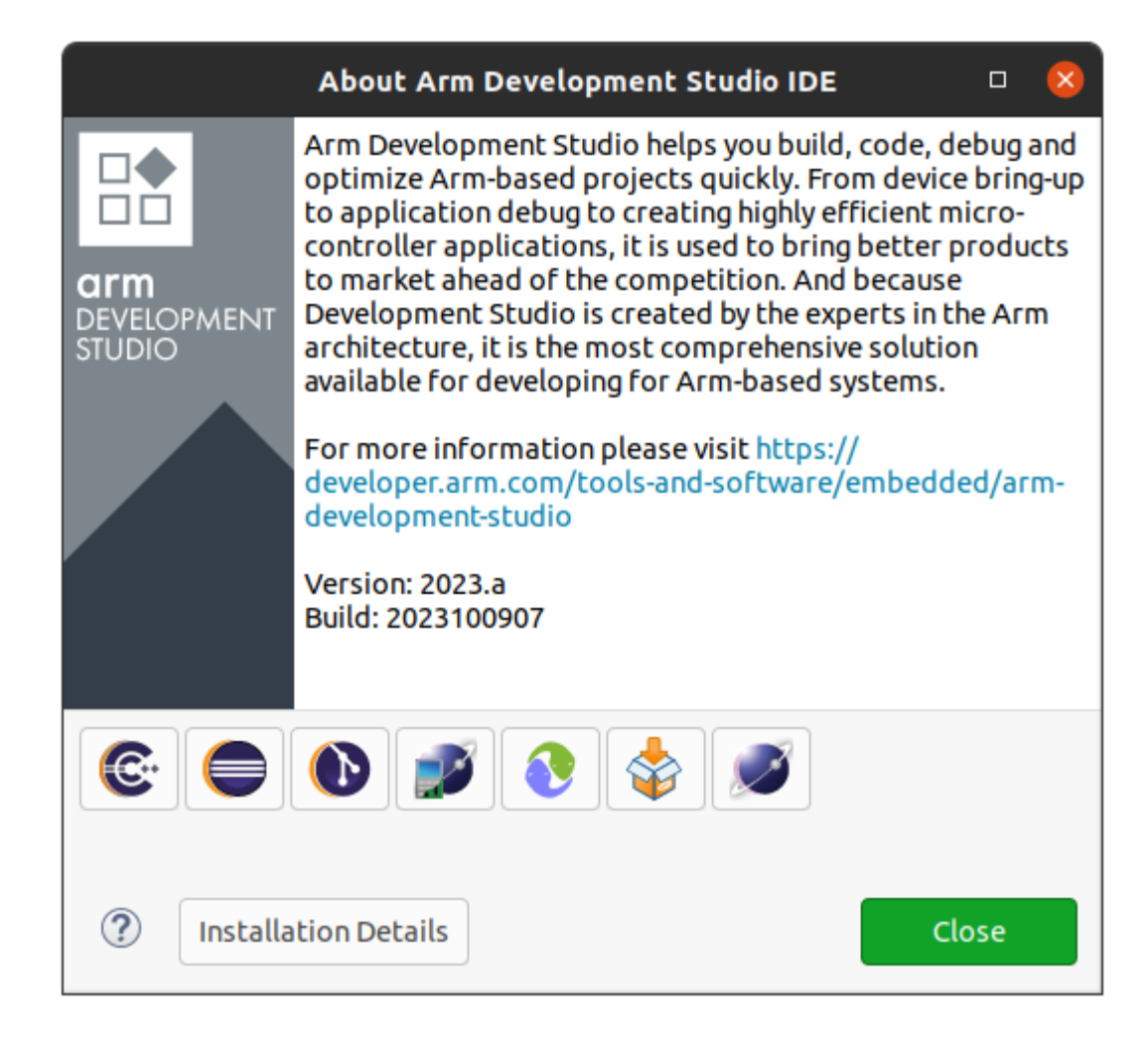

```
RX packets 0 bytes 0 (0.0 B)

RX errors 0 dropped 0 overruns 0 frame 0

TX packets 0 bytes 0 (0.0 B)

TX errors 0 dropped 0 overruns 0 carrier 0 collisions 0

virbr0-nic: flags=4098<BROADCAST,MULTICAST> mtu 1500

ether XX:XX:XX:XX:XX txqueuelen 1000 (Ethernet)

RX packets 0 bytes 0 (0.0 B)

RX errors 0 dropped 0 overruns 0 frame 0

TX packets 0 bytes 0 (0.0 B)

TX errors 0 dropped 0 overruns 0 carrier 0 collisions 0

$
```

2. create the tap0 interface:

sudo ip tuntap add dev tap0 mode tap user \$(whoami)
sudo ifconfig tap0 0.0.0.0 promisc up
sudo brctl addif virbr0 tap0

3. run the FVP model providing the additional parameter -t "tap0" to enable the tap interface:

```
./run-scripts/tc2/run_model.sh -m <model binary path> -d debian -b uefi -t 

→"tap0"
```

Before proceeding, please allow FVP model to fully boot.

- 4. once the FVP model boots, the running instance should get an IP address similar to 192.168.122.62;
- 5. validate the connection between the host tap0 interface and the FVP model by running the following command **on the fvp-model** via the terminal\_uart\_ap window:

ping 192.168.122.1

Alternatively, it is also possible to validate if the fvp-model can reach a valid internet gateway by pinging, for instance, the IP address 8.8.8.8 instead.

### Steps to graceful disable and remove the tap interface

To revert the configuration of your host system (removing the tap0 interface), please follow the next steps:

1. remove the tap0 from the bridge configuration:

sudo brctl delif virbr0 tap0

2. disable the bridge interface:

sudo ip link set virbr0 down

3. remove the bridge interface:

sudo brctl delbr virbr0

4. remove the libvirt package:

sudo apt-get remove libvirt-daemon-system libvirt-clients

### **Running and Collecting FVP tracing information**

This section describes how to run the FVP-model, enabling the output of trace information for debug and troubleshooting purposes. To illustrate proper trace output information that can be obtained at different stages, the following command examples will use the SMMU-700 block component. However, any of the commands mentioned, can be extended or adapted easily for any other component.

**Note:** This functionality requires to execute the FVP-model enforcing the additional load of the GenericTrace.so or ListTraceSources.so plugins (which are provided and part of your FVP bundle).

### Getting the list of trace sources

To get the list of trace sources available on the FVP-model, please run the following command:

```
<fvp-model binary path>/FVP_TC2 \
--plugin <fvp-model plugin path/ListTraceSources.so> \
>& /tmp/trace-sources-fvp-tc2.txt
```

This will start the model and use the ListTraceSources.so plugin to dump the list to a file. Please note that the file size can easily extend to tens of megabytes, as the list is quite extensive.

The following excerpt illustrates the output information related with the example component SMMU-700:

### Executing the FVP-model with traces enabled

To execute the FVP-model with trace information enabled, please run the following command:

```
./run-scripts/tc2/run_model.sh -m <model binary path> -d debian -b uefi \
        -- \
        --plugin <fvp-model plugin path/GenericTrace.so> \
        -C 'TRACE.GenericTrace.trace-sources="TC2.css.smmu.*"' \
        -C TRACE.GenericTrace.flush=true
```

Multiple trace sources can be requested by separating the trace-sources strings with commas. By default, the trace information will be displayed to the standard output (e.g. display), which due to its verbosity may not be always the ideal solution. For such situations, it is suggested to redirect and capture the trace information into a file, which can be achieved by running the following command:

```
./run-scripts/tc2/run_model.sh -m <model binary path> -d debian -b uefi \
       --plugin <fvp-model plugin path/GenericTrace.so> \
       -C 'TRACE.GenericTrace.trace-sources="TC2.css.smmu.*"' \
       -C TRACE.GenericTrace.flush=true \
       >& /tmp/trace-fvp-tc2.txt
```

Copyright (c) 2022-2024, Arm Limited. All rights reserved.

# 1.5 Expected test results

### Contents

• Expected test results

- ACS (UEFI boot with ACPI support) Test Suite unit tests

- ACPI Test Suite unit tests

## 1.5.1 ACS (UEFI boot with ACPI support) Test Suite unit tests

```
(...output truncated...)
remove-symbol-file /home/runner/work/arm-systemready/arm-systemready/SR/scripts/edk2-
--test/uefi-sct/Build/bbrSct/DEBUG_GCC5/AARCH64/SctPkg/Application/StallForKey/
→ StallForKey/DEBUG/StallForKey.dll 0xF7A7B000
add-symbol-file /home/runner/work/arm-systemready/arm-systemready/SR/scripts/edk2-test/
→uefi-sct/Build/bbrSct/DEBUG_GCC5/AARCH64/SctPkg/TestInfrastructure/SCT/Framework/Sct/
→DEBUG/SCT.dll 0xF7422000
Loading driver at 0x000F7421000 EntryPoint=0x000F7427728 SCT.efi
Load support files ...
add-symbol-file /home/runner/work/arm-systemready/arm-systemready/SR/scripts/edk2-test/
→uefi-sct/Build/bbrSct/DEBUG_GCC5/AARCH64/SctPkg/TestInfrastructure/SCT/Drivers/
```

(continues on next page)

```
→TestProfile/TestProfile/DEBUG/TestProfile.dll 0xF74DA000
Loading driver at 0x000F74D9000 EntryPoint=0x000F74DC348 TestProfile.efi
add-symbol-file /home/runner/work/arm-systemready/arm-systemready/SR/scripts/edk2-test/
→uefi-sct/Build/bbrSct/DEBUG_GCC5/AARCH64/SctPkg/TestInfrastructure/SCT/Drivers/
Generation StandardTest/DEBUG/StandardTest.dll 0xF7416000
Loading driver at 0x000F7415000 EntryPoint=0x000F741C164 StandardTest.efi
add-symbol-file /home/runner/work/arm-systemready/arm-systemready/SR/scripts/edk2-test/
→uefi-sct/Build/bbrSct/DEBUG_GCC5/AARCH64/SctPkg/TestInfrastructure/SCT/Drivers/
Generation of the structure of the structure of the stru
Loading driver at 0x000F74D6000 EntryPoint=0x000F74D7784 TestRecovery.efi
add-symbol-file /home/runner/work/arm-systemready/arm-systemready/SR/scripts/edk2-test/
→uefi-sct/Build/bbrSct/DEBUG_GCC5/AARCH64/SctPkg/TestInfrastructure/SCT/Drivers/
Generation of the strain of the strain of t
Loading driver at 0x000F740E000 EntryPoint=0x000F74121E0 TestLogging.efi
Load proxy files ....
Load test files ...
add-symbol-file /home/runner/work/arm-systemready/arm-systemready/SR/scripts/edk2-test/
→uefi-sct/Build/bbrSct/DEBUG_GCC5/AARCH64/SctPkg/TestCase/UEFI/EFI/Protocol/BlockIo2/
→BlackBoxTest/BlockIo2BBTest/DEBUG/BlockIo2BBTest.dll 0xF73F7000
Loading driver at 0x000F73F6000 EntryPoint=0x000F73FF984 BlockIo2BBTest.efi
add-symbol-file /home/runner/work/arm-systemready/arm-systemready/SR/scripts/edk2-test/
→uefi-sct/Build/bbrSct/DEBUG_GCC5/AARCH64/SctPkg/TestCase/UEFI/EFI/Protocol/EraseBlock/
→BlackBoxTest/EraseBlockBBTest/DEBUG/EraseBlockBBTest.dll 0xF73F1000
Loading driver at 0x000F73F00000 EntryPoint=0x000F73F2874 EraseBlockBBTest.efi
add-symbol-file /home/runner/work/arm-systemready/arm-systemready/SR/scripts/edk2-test/
→uefi-sct/Build/bbrSct/DEBUG_GCC5/AARCH64/SctPkg/TestCase/UEFI/EFI/Protocol/
→UFSDeviceConfig/BlackBoxTest/UFSDeviceConfigBBTest/DEBUG/UFSDeviceConfigBBTest.dll
→0xF73EC000Loading driver at 0x000F73EB000 EntryPoint=0x000F73EC7FC
→UFSDeviceConfigBBTest.efi
add-symbol-file /home/runner/work/arm-systemready/arm-systemready/SR/scripts/edk2-test/
→uefi-sct/Build/bbrSct/DEBUG_GCC5/AARCH64/SctPkg/TestCase/UEFI/EFI/Protocol/
\rightarrow ComponentName2/BlackBoxTest/ComponentName2BBTest/DEBUG/ComponentName2BBTest.dll
\rightarrow 0xF73E2000
Loading driver at 0x000F73E1000 EntryPoint=0x000F73E627C ComponentName2BBTest.efi
add-symbol-file /home/runner/work/arm-systemready/arm-systemready/SR/scripts/edk2-test/
-uefi-sct/Build/bbrSct/DEBUG_GCC5/AARCH64/SctPkg/TestCase/UEFI/EFI/Protocol/IPsecConfig/
→BlackBoxTest/IPsecConfigBBTest/DEBUG/IPsecConfigBBTest.dll 0xF73D6000
Loading driver at 0x000F73D5000 EntryPoint=0x000F73DA06C IPsecConfigBBTest.efi
add-symbol-file /home/runner/work/arm-systemready/arm-systemready/SR/scripts/edk2-test/
→uefi-sct/Build/bbrSct/DEBUG_GCC5/AARCH64/SctPkg/TestCase/UEFI/EFI/Protocol/DiskIo2/
→BlackBoxTest/DiskIo2BBTest/DEBUG/DiskIo2BBTest.dll 0xF73C4000
Loading driver at 0x000F73C3000 EntryPoint=0x000F73CCE80 DiskIo2BBTest.efi
(...output truncated...)
Loading driver at 0x000F737A000 EntryPoint=0x000F737E178 TimeServicesBBTest.efi
Loading driver at 0x000F70A4000 EntryPoint=0x000F70A5C18 RamDiskProtocolBBTest.efi
Test preparing...
    Remaining test cases: 330
    Generic services test: PlatformSpecificElements
    Iterations: 1/1
                                                                                                                                                                    (continues on next page)
```

```
_____
Arm ACS Version: v2.0.0-BETA-0
PlatformSpecificElements
Revision 0x00010001
Test Entry Point GUID: A0A8BED3-3D6F-4AD8-907A-84D52EE1543B
Test Support Library GUIDs:
 1F9C2AE7-F147-4D19-A5E8-255AD005EB3E
 832C9023-8E67-453F-83EA-DF7105FA7466
UEFI 2.6
Test Configuration #0
_____
Check the platform specific elements defined in the UEFI Spec Section 2.6.2
_____
Logfile: "\EFI\BOOT\bbr\SCT\Log\GenericTest\EFICompliantTest0\PlatformSpecificEl
ements_0_0_A0A8BED3-3D6F-4AD8-907A-84D52EE1543B.log"
Test Started: 03/13/24 06:02p
UEFI Compliant - Console protocols must be implemented -- PASS
8F7556C2-4665-4353-A3AF-9C005A1E63E1
/home/runner/work/arm-systemready/arm-systemready/SR/scripts/edk2-test/uefi-sct/
SctPkg/TestCase/UEFI/EFI/Generic/EfiCompliant/BlackBoxTest/EfiCompliantBBTestPla
tform_uefi.c:1022:Text Input - Yes, Text Output - Yes, Text InputEx - Yes
UEFI Compliant - Hii protocols must be implemented -- PASS
B7CD2D76-EA43-4013-B7D1-59EB2EC9BF1B
/home/runner/work/arm-systemready/arm-systemready/SR/scripts/edk2-test/uefi-sct/
SctPkg/TestCase/UEFI/EFI/Generic/EfiCompliant/BlackBoxTest/EfiCompliantBBTestPla
tform_uefi.c:1106:HiiDatabase - Yes, HiiString - Yes, HiiConfigRouting - Yes, Hi
iConfigAccess - Yes
UEFI Compliant - Hii protocols must be implemented -- PASS
B7CD2D76-EA43-4013-B7D1-59EB2EC9BF1B
/home/runner/work/arm-systemready/arm-systemready/SR/scripts/edk2-test/uefi-sct/
SctPkg/TestCase/UEFI/EFI/Generic/EfiCompliant/BlackBoxTest/EfiCompliantBBTestPla
tform_uefi.c:1150:HiiFont - Yes
(...output truncated...)
         *** Starting Wakeup semantic tests ***
Operating System View:
501 : Wake from EL1 PHY Timer Int
          Failed on PE - 0
          Checkpoint -- 1
                                                  : Result: FAIL
502 : Wake from EL1 VIR Timer Int
          Failed on PE -
                          0
          Checkpoint -- 1
                                                  : Result: FAIL
 503 : Wake from EL2 PHY Timer Int
          Failed on PE -
          Checkpoint -- 1
                                                  : Result: FAIL
504 : Wake from Watchdog WSO Int
```

(continues on next page)

```
Invalid SPI interrupt ID number 30 : Result: PASS
505 : Wake from System Timer Int
                                      : Result: A01F9000
        One or more Wakeup tests failed or were skipped.
        *** Starting Peripheral tests ***
Operating System View:
601 : USB CTRL Interface
         Checkpoint -- 1
                                               : Result: SKIPPED
602 : Check SATA CTRL Interface
         Checkpoint -- 1
                                              : Result: SKIPPED
603 : Check Arm BSA UART register offsets : Result: PASS
604 : Check Arm GENERIC UART Interrupt
                                              : Result: PASS
         Test Message
606 : 16550 compatible UART
         Checkpoint -- 2
                                               : Result: SKIPPED
        One or more Peripheral tests failed or were skipped.
        *** Starting Watchdog tests ***
Operating System View:
701 : Non Secure Watchdog Access
                                          : Result: PASS
702 : Check Watchdog WS0 interrupt
                                          : Result: PASS
        All Watchdog tests passed.
        *** No ECAM region found, Skipping PCIE tests ***
        _____
       Total Tests run = 45 Tests Passed = 34 Tests Failed = 7
        _____
        *** BSA tests complete. Reset the system. ***
(...output truncated...)
```

**Note:** To obtain more information on how to run this test, please refer to the *Total Compute Platform User Guide - Running sanity tests* document section.

### 1.5.2 ACPI Test Suite unit tests

# acpiview -s acpiview ----- RSDP Table ------Address : 0xF7870018 Length : 36 00000000 : 52 53 44 20 50 54 52 20 - 1B 41 52 4D 4C 54 44 02 RSD PTR .ARMLTD. 000000010 : 00 00 00 02 24 00 00 00 - 98 FE 87 F7 00 00 00 00 ....\$..... 00000020 : C8 00 00 00 . . . . Table Checksum : OK RSDP . Signature : RSD PTR Checksum : 0x1B Oem ID : ARMLTD Revision : 2 RSDT Address : 0x0 Length : 36 XSDT Address : 0xF787FE98 Extended Checksum : 0xC8 Reserved : 0 0 0 ----- XSDT Table ------Address : 0xF787FE98 Length : 92 000000000 : 58 53 44 54 5C 00 00 00 - 01 0A 41 52 4D 4C 54 44 XSDT\.....ARMLTD 000000010 : 41 52 4D 54 43 20 20 20 - 27 07 14 20 20 20 20 20 ARMTC '... 00000020 : 13 00 00 01 98 FB 87 F7 - 00 00 00 00 98 FA 87 F7 ..... 00000030 : 00 00 00 00 98 E9 87 F7 - 00 00 00 00 18 FE 87 F7 . . . . . . . . . . . . . . . . 00000040 : 00 00 00 00 98 F5 87 F7 - 00 00 00 00 18 EB 87 F7 . . . . . . . . . . . . . . . . 00000050 : 00 00 00 00 18 EF 87 F7 - 00 00 00 00 . . . . . . . . . . . . Table Checksum : OK XSDT : Signature : XSDT Length : 92 Revision : 1 Checksum : 0xA : ARMLTD Oem ID Oem Table ID : ARMTC Oem Revision : 0x20140727 (...output truncated...)

(continues on next page)

|                                                                                                    |                                                               |                                                                                                    |                                                                                                    | SSI                                                                                                    | DT 1                                                                                                    | [ab]                                                                                                    | le -                                                                                                    |                                                                                                    |                                                                                                    |   |                                                                                                    |                                                                                                    | -                                                                                                    |                                                                                                    |                                                                                                    |                                                                                                    |                                                                                                    |                                                                                                    |                                                                                                    |
|----------------------------------------------------------------------------------------------------|---------------------------------------------------------------|----------------------------------------------------------------------------------------------------|----------------------------------------------------------------------------------------------------|----------------------------------------------------------------------------------------------------|----------------------------------------------------------------------------------------------------|----------------------------------------------------------------------------------------------------|----------------------------------------------------------------------------------------------------|----------------------------------------------------------------------------------------------------|----------------------------------------------------------------------------------------------------|---|----------------------------------------------------------------------------------------------------|----------------------------------------------------------------------------------------------------|----------------------------------------------------------------------------------------------------|----------------------------------------------------------------------------------------------------|----------------------------------------------------------------------------------------------------|----------------------------------------------------------------------------------------------------|----------------------------------------------------------------------------------------------------|----------------------------------------------------------------------------------------------------|----------------------------------------------------------------------------------------------------|
| Address<br>Length                                                                                                    | :                                                             | 0x1<br>403                                                                                                    | 787<br>3                                                                                                    | 7EF:                                                                                                    | 18                                                                                                    |                                                                                                    |                                                                                                    |                                                                                                    |                                                                                                    |   |                                                                                                    |                                                                                                    |                                                                                                    |                                                                                                    |                                                                                                    |                                                                                                    |                                                                                                    |                                                                                                    |                                                                                                    |
| 00000000<br>00000010<br>00000000<br>00000000<br>000000                                                               |                                                               | 53<br>41<br>28<br>4F<br>31<br>00<br>43<br>10<br>43<br>00<br>41<br>30<br>07<br>40<br>04<br>43<br>00<br>44<br>01<br>86<br>01<br>48<br>49<br>00<br>00 | 53<br>52<br>06<br>4D<br>08<br>52<br>00<br>53<br>0<br>31<br>08<br>2A<br>5B<br>52<br>43<br>00<br>0D<br>08<br>09<br>44<br>40<br>00<br>79 | 44<br>4D<br>23<br>30<br>85<br>53<br>00<br>43<br>31<br>55<br>00<br>43<br>31<br>55<br>00<br>82<br>47<br>40<br>079<br>4C<br>55<br>00<br>44<br>00<br>00<br>00<br>00 | 54<br>54<br>20<br>85<br>55<br>11<br>89<br>47<br>30<br>43<br>10<br>41<br>30<br>41<br>30<br>41<br>30<br>42<br>43<br>00<br>42<br>43<br>00<br>818 | 93<br>43<br>10<br>5F<br>43<br>49<br>1A<br>6<br>4D<br>00<br>8<br>52<br>00<br>40<br>8<br>52<br>00<br>40<br>5B<br>52<br>43<br>00<br>4C<br>5F<br>00 | 01<br>00<br>4E<br>49<br>44<br>00<br>31<br>08<br>53<br>00<br>56<br>08<br>2<br>4F<br>40<br>07<br>9<br>4E<br>43<br>00 | 00<br>00<br>16<br>49<br>44<br>00<br>17<br>01<br>08<br>55<br>11<br>89<br>52<br>35<br>43<br>00<br>41<br>30<br>01<br>52<br>01<br>52<br>01<br>52<br>01<br>52<br>01<br>01<br>52<br>01<br>01<br>01<br>01<br>01<br>01<br>01<br>01<br>01<br>01 | 00<br>5F<br>40<br>08<br>86<br>01<br>5F<br>43<br>49<br>1A<br>06<br>30<br>52<br>01<br>30<br>81<br>C<br>5B<br>4F<br>53<br>00 |   | 02<br>27<br>53<br>01<br>41<br>5F<br>95F<br>49<br>44<br>00<br>30<br>853<br>00<br>56<br>30<br>57<br>00<br>230<br>11<br>89 | C3<br>07<br>42<br>53<br>00<br>49<br>44<br>01<br>17<br>01<br>85<br>F<br>11<br>89<br>52<br>35<br>43<br>00<br>3A<br>30<br>1A<br>06 | 41<br>5F<br>52<br>4D<br>54<br>00<br>44<br>0D<br>86<br>01<br>5F<br>51A<br>06<br>30<br>052<br>01<br>4E<br>30<br>00<br>00 | 52<br>20<br>5B<br>4D<br>48<br>41<br>00<br>00<br>41<br>5F<br>09<br>00<br>43<br>49<br>00<br>31<br>08<br>53<br>00<br>45<br>317<br>01 | 4D<br>49<br>82<br>48<br>00<br>79<br>41<br>52<br>53<br>00<br>49<br>44<br>17<br>01<br>85<br>F<br>11<br>89<br>54<br>00<br>86<br>01 | 4C<br>4E<br>40<br>30<br>40<br>52<br>4D<br>54<br>00<br>40<br>86<br>01<br>55<br>1A<br>30<br>80<br>80<br>8D | 54<br>54<br>05<br>30<br>2A<br>4D<br>48<br>40<br>00<br>00<br>809<br>EC<br>48<br>900<br>08<br>5F<br>00<br>00 | 44<br>4C<br>43<br>31<br>5F<br>00<br>82<br>48<br>30<br>00<br>79<br>4C<br>5F<br>00<br>00<br>49<br>44<br>17<br>01<br>5F<br>55<br>01<br>00 | <pre>SSDTARMLTD<br/>ARMTC'. INTL<br/>(.# .NSB_[.A.C<br/>OM0HID.ARMH001<br/>1CID.ARMH0011<br/>UIDSTA<br/>CRS9.<br/>A.COM1HID.ARMH<br/>0011CID.ARMH0<br/>011UIDSTA.<br/>CRS<br/>@*y<br/>.[.A.VR00HID.L<br/>NRO0005UID<br/>CCACRS<br/>y.[.A.VR01HI<br/>D.LNRO0005UID<br/>CCACRS<br/>HID.LNRO0003U<br/>IDCRS<br/><br/></pre> |
| Table Ch                                                                                                    | ecl                                                           | csur                                                                                                    | n :                                                                                                    | OK                                                                                                    |                                                                                                    |                                                                                                    |                                                                                                    |                                                                                                    |                                                                                                    |   |                                                                                                    |                                                                                                    |                                                                                                    |                                                                                                    |                                                                                                    |                                                                                                    |                                                                                                    |                                                                                                    |                                                                                                    |
| ACPI Tab<br>Signature<br>Length<br>Revisio<br>Checks<br>Oem ID<br>Oem Tal<br>Oem Re<br>Creato<br>Creato<br>Table Sta | le<br>e<br>on<br>um<br>ble<br>vis<br>r I<br>r I<br>at:<br>0 I | Hea<br>Hea<br>II<br>ID<br>Revi<br>ISTI                                                                                                    | ader<br>)<br>isic<br>ics:<br>pr(s<br>ing                                                                                              | 5<br>5)<br>3(s)                                                                                                    | )                                                                                                    |                                                                                                    |                                                                                                    |                                                                                                    |                                                                                                    | : | :<br>SSI<br>: 2<br>: 0<br>: 4<br>: 0<br>: 1<br>: 0<br>: 1<br>: 0                                                        | DT<br>403<br>2<br>9xC3<br>4RMI<br>9x20<br>INTI<br>9x20                                                                          | 3<br>_TD<br>0140<br><br>0230                                                                                           | 9721<br>9628                                                                                                    | 7                                                                                                    |                                                                                                    |                                                                                                    |                                                                                                    |                                                                                                    |

Note: To obtain more information on how to run this sanity test, please refer to the Total Compute Platform User

Guide - Running sanity tests document section.

Copyright (c) 2022-2024, Arm Limited. All rights reserved.

# 1.6 Troubleshooting: common problems and solutions

This section provides a list of potential solutions to the most common problems experienced by developers and related with the host development environment. This list is not intended to be an exhaustive list, especially due to the unpredictability and nature of some problems. The developer is, therefore, strongly encouraged to read and search for more information regarding the problem and any additional solutions (covered or not in this document).

# Contents Troubleshooting: common problems and solutions Docker Error message: Cannot Connect to a Docker Daemon Error message: transport: dial unix /var/run/docker/containerd/docker-containerd.sock: connect: connection refused

### 1.6.1 Docker

Error message: Cannot Connect to a Docker Daemon

**Solution:** Ensure docker service is running, correct permissions and user group membership are properly configured (please refer to *User Guide - prerequisites* document section).

Error message: transport: dial unix /var/run/docker/containerd/docker-containerd.sock: connect: connection refused

Solution: Restart docker service running following command: sudo systemctl restart docker.

Copyright (c) 2022-2024, Arm Limited. All rights reserved.

# 1.7 Release notes - TC2-2024.02.22-LSC

### Contents

- Release notes TC2-2024.02.22-LSC
  - Release tag
  - Components

- Hardware Features
- Software Features
- Platform Support
- Tools Support
- Known issues or Limitations
- Support

### 1.7.1 Release tag

The manifest tag for this release is TC2-2024.02.22-LSC.

### 1.7.2 Components

The following is a summary of the key software features of the release:

- BSP build supporting Debian bookworm distro;
- Trusted firmware-A for secure boot;
- EDK2 bootloader;
- Hafnium for S-EL2 Secure Partition Manager core;
- OP-TEE for Trusted Execution Environment (TEE);
- Trusted Services (Crypto and Internal Trusted Storage);
- System Control Processor(SCP) firmware for programming the interconnect, power control, etc;
- Runtime Security Subsystem (RSS) firmware for providing HW RoT;

### **1.7.3 Hardware Features**

- Booker aka CoreLink CI-700 with Memory Tagging Unit (MTU) support driver in SCP firmware;
- GIC Clayton Initialization in Trusted Firmware-A;
- Mali-G720 GPU;
- Mali-D71 DPU and virtual encoder support for display on Linux;
- MHUv2 Driver for SCP and AP communication;
- UARTs, Timers, Flash, PIK, Clock drivers;
- PL180 MMC;
- DynamIQ Shared Unit (DSU) with 8 cores (1 Cortex X4 + 3 Cortex A720 + 4 Cortex A520 cores configuration);
- RSS based on Cortex M55;
- SCP based on Cortex M3;

### 1.7.4 Software Features

- Debian 12 (aka Bookworm);
- Linux Kernel 6.1.0;
- EDK2 v202402 (Feb 2024);
- Trusted Firmware-A v2.9;
- Hafnium v2.9 as Secure Partition Manager (SPM) at S-EL2;
- OP-TEE v4.1.0 as Secure Partition at S-EL1, managed by S-EL2 SPMC (Hafnium);
- Support for secure boot based on TBBR specification (more info available at link);
- System Control Processor (SCP) firmware v2.12;
- Runtime Security Subsystem (RSS) firmware v1.8.0;
- VirtIO to mount the Debian image in the host machine as a storage device in the FVP;
- Trusted Services (Crypto and Internal Trusted Storage) running at S-EL0;

### 1.7.5 Platform Support

• This software release is tested on TC2 Fast Model platform (FVP) version 11.23.28.

### 1.7.6 Tools Support

• This software release extends docker support to Debian distro (making it supported to all TC build variants).

### 1.7.7 Known issues or Limitations

- 1. Ubuntu 22.04 is not supported in this release;
- 2. SVE2 (Scalable Vector Extension) feature is not supported with this release;
- 3. systemd-resolved.service fails multiple times before successful start, which causes delay in boot time;

This can be avoided following one of the below workaround steps:

### Method 1 - editing the Kernel command line parameters:

- 1. during the boot process, once the Grub screen appears (list of options that allow to choose what to boot), press e key to edit the boot command;
- navigate to the line with the command line parameters (usually starts with linux /boot/ vmlinux\*), and append systemd.mask=systemd-resolved.service;
- 3. press F10 to continue to boot with the added boot parameters.

### Method 2 - make the changes to be permanent for every boot:

- 1. wait for the OS to fully boot, login and get to the command prompt;
- 2. on the command prompt, run the following command vi /etc/default/grub to edit the Grub configuration;
- 3. add the following line: GRUB\_CMDLINE\_LINUX\_DEFAULT="systemd. mask=systemd-resolved.service";

- 4. save the changes and exit the vi editor;
- 5. on the command prompt, run the command update-grub to update and apply the new Grub configuration.
- 4. Upon the completion of running the ACS (UEFI boot with ACPI support) tests, a synchronous exception is experienced, and some dump information will be presented on the FVP terminal\_uart1\_ap window, similar to the following excerpt:

```
(...)
Operating System View:
                                              : Result:
 701 : Non Secure Watchdog Access
                                                            PASS
 702 : Check Watchdog WS0 interrupt
                                                : Result: PASS
          All Watchdog tests passed.
          *** No ECAM region found, Skipping PCIE tests ***
                                    _____
         Total Tests run = 45 Tests Passed = 34 Tests Failed =
                                                                          7
          *** BSA tests complete. Reset the system. ***
remove-symbol-file /home/runner/work/arm-systemready/arm-systemready/SR/
--scripts/edk2/Build/Shell/DEBUG_GCC49/AARCH64/ShellPkg/Application/bsa-acs/
→uefi_app/BsaAcs/DEBUG/Bsa.dll 0xF73ED000
Synchronous Exception at 0x0000000F73F9454
Recursive exception occurred while dumping the CPU state
Unhandled Exception in EL3.
x30
              = 0 \times 000000000402 cb94
0x
              x1
              = 0 \times 00000000000003a
x2
              = 0 \times 0000000820003c8
x3
x4
              x5
              = 0 \times 0000000009600004 f
x6
              = 0 \times 00000000 \text{fc} 8a4f90
x7
              = 0 \times 00000000 \text{fc}9 \text{ccc}10
x8
              x9
              = 0 \times 0000000004035200
x10
              = 0 \times 0000009 fa 226 e 8 f 3
x11
              = 0 \times 0000021 = 648978a7
x12
              x13
              x14
              x15
              = 0x0000000000000
x16
              = 0 \times 0000000 \times 1739454
x17
              = 0 \times 00000000 \text{fcb}41000
x18
              = 0 \times 0000000 \text{ fc} 8a5130
x19
              = 0 \times 0000000004035a70
                                                             (continues on next page)
```

| x20                    | = | 00000000000000000000000000000000000000 |
|------------------------|---|----------------------------------------|
| x21                    | = | 0x000000000000000000000                |
| x22                    | = | 0x00000000000000000000                 |
| x23                    | = | 0x000000000000000000000                |
| x24                    | = | 0x00000000000000000000                 |
| x25                    | = | 0x00000000000000000000                 |
| x26                    | = | 0x00000000000000000000                 |
| x27                    | = | 0x00000000000000000000                 |
| x28                    | = | 0x00000000000000000000                 |
| x29                    | = | 0x00000000000000000000                 |
| scr_el3                | = | 0x000000401c07073d                     |
| sctlr_el3              | = | 0x00000000b0cd183f                     |
| cptr_el3               | = | 0x00000000000000000000                 |
| tcr_el3                | = | 0x000000008081351c                     |
| daif                   | = | 0x000000000003c0                       |
| mair_el3               | = | 0x00000000004404ff                     |
| spsr_el3               | = | 0x0000000630002cd                      |
| elr_el3                | = | 0x0000000004021c30                     |
| ttbr0_el3              | = | 0x000000000403c001                     |
| esr_el3                | = | 0x00000000be000211                     |
| far_el3                | = | 0x00000000000000000000                 |
| spsr_el1               | = | 0x00000000000000000000                 |
| elr_el1                | = | 0x00000000000000000000                 |
| spsr_abt               | = | 0x00000000000000000000                 |
| spsr_und               | = | 0x00000000000000000000                 |
| spsr_irq               | = | 0x00000000000000000000                 |
| spsr_fiq               | = | 0x00000000000000000000                 |
| sctlr_el1              | = | 0x000000030d00980                      |
| actlr_el1              | = | 0x00000000000000000000                 |
| cpacr_el1              | = | 0x000000000300000                      |
| csselr_el1             | = | 0x0000000000000004                     |
| sp_el1                 | = | 0x00000000000000000000                 |
| esr_el1                | = | 0x00000000000000000000                 |
| ttbr0_el1              | = | 0x00000000000000000000                 |
| ttbr1_el1              | = | 0x00000000000000000000                 |
| mair_el1               | = | 0x000000000000000000000                |
| amair_el1              | = | 0x000000000000000000000                |
| tcr_el1                | = | 00000000000000000000000000000000000000 |
| tpidr_el1              | = | 0x000000000000000000000                |
| tpidr_el0              | = | 0x00000000f501edc0                     |
| tpidrro_el0            | = | 0x000000000000000000000                |
| par_el1                | = | 0x0000000000000800                     |
| mpidr_el1              | = | 0x0000000081000000                     |
| afsr0_el1              | = | 0x00000000000000000000                 |
| afsr1_el1              | = | 0x00000000000000000000                 |
| contextidr_el1         | = | 0x00000000000000000000                 |
| vbar_el1               | = | 0x000000000000000000000                |
| cntp_ctl_el0           | = | 0x0000000000000002                     |
| cntp_cval_el0          | = | 0x00000020f49a0984                     |
| cntv_ctl_el0           | = | 0x0000000000000002                     |
| cntv_cval_el0          | = | 0x00000020ecda7b2f                     |
| <pre>cntkctl_el1</pre> | = | 00000000000000000000000000000000000000 |

(continues on next page)

| sp_el0       | = | 0x0000000fc8a5130  |
|--------------|---|--------------------|
| isr_el1      | = | 0x0000000000000040 |
| cpuectlr_el1 | = | 0x000000000900000  |

5. Upon running the tf-a-tests, a panic in EL3 is experienced, and some dump information will be presented on the FVP terminal\_uart\_ap window, similar to the following excerpt:

| ()                                                                       |  |  |  |  |
|--------------------------------------------------------------------------|--|--|--|--|
| Running test suite 'Framework Validation'                                |  |  |  |  |
| Description: Validate the core features of the test framework> Executing |  |  |  |  |
| →'NVM support'                                                           |  |  |  |  |
| TEST COMPLETE Passed>                                                    |  |  |  |  |
| →Executing 'NVM serialisation'                                           |  |  |  |  |
| TEST COMPLETE Passed>_                                                   |  |  |  |  |
| →Executing 'Events API'                                                  |  |  |  |  |
| ERROR: Unexpected affinity info state.                                   |  |  |  |  |
| BACKTRACE: START: psci_warmboot_entrypoint                               |  |  |  |  |
| 0: EL3: 0x4022478                                                        |  |  |  |  |
| 1: EL3: 0x4029aa0                                                        |  |  |  |  |
| 2: EL3: 0x40201d4                                                        |  |  |  |  |
| 3: EL3: 0x4022550                                                        |  |  |  |  |
| BACKTRACE: END: psci_warmboot_entrypoint                                 |  |  |  |  |
| PANIC in EL3.                                                            |  |  |  |  |
| x30 = 0x000000004029aac                                                  |  |  |  |  |
| <b>x0</b> = 0x00000000000000000000000000000000                           |  |  |  |  |
| x1 = 0x00000000000000000                                                 |  |  |  |  |
| x2 = 0x000000000000000000000000000000000                                 |  |  |  |  |
| x3 = 0x0000000fffffc8                                                    |  |  |  |  |
| <b>x4</b> = 0x000000000000000004                                         |  |  |  |  |
| x5 = 0x000000000000000000000000000000000                                 |  |  |  |  |
| <b>x6</b> = 0x00000000402ab70                                            |  |  |  |  |
| x7 = 0x00000000000000                                                    |  |  |  |  |
| x8 = 0x000000001000000                                                   |  |  |  |  |
| x9 = 0x0000000040201c8                                                   |  |  |  |  |
| <b>x10</b> = 0x000000004021cf4                                           |  |  |  |  |
| x11 = 0x0000000fd030000                                                  |  |  |  |  |
| x12 = 0x0000000fd000800                                                  |  |  |  |  |
| x13 = 0x00000008000000                                                   |  |  |  |  |
| x14 = 0x0000000410fd801                                                  |  |  |  |  |
| x15 = 0x00000008000000                                                   |  |  |  |  |
| x16 = 0x00000000000000                                                   |  |  |  |  |
| x17 = 0x00000000000017                                                   |  |  |  |  |
| x18 = 0x000000401c070f38                                                 |  |  |  |  |
| x19 = 0x000000004020140                                                  |  |  |  |  |
| x20 = 0x0000000000000                                                    |  |  |  |  |
| x21 = 0x00000000403b000                                                  |  |  |  |  |
| x22 = 0x0000000000000                                                    |  |  |  |  |
| x23 = 0x0000000000000                                                    |  |  |  |  |
| x24 = 0x00000000000000                                                   |  |  |  |  |
| x25 = 0x0000000000000                                                    |  |  |  |  |
| x26 = 0x0000000000000                                                    |  |  |  |  |
| x27 = 0x0000000000000000000000000000000000                               |  |  |  |  |

(continues on next page)

| x28                       | = | 00000000000000000000000000000000000000  |
|---------------------------|---|-----------------------------------------|
| x29                       | = | 0x0000000004030b90                      |
| scr_el3                   | = | 0x000000000030638                       |
| sctlr_el3                 | = | 0x00000000b0cd183f                      |
| cptr_el3                  | = | 0x0000000040100000                      |
| tcr_el3                   | = | 0x00000008081351c                       |
| daif                      | = | 0x0000000000002c0                       |
| mair_el3                  | = | 0x0000000004404ff                       |
| spsr_el3                  | = | 0x0000000604003c9                       |
| elr_el3                   | = | 0x0000000fd0013d0                       |
| ttbr0_el3                 | = | 0x000000000403c001                      |
| esr_el3                   | = | 0x0000000000000000                      |
| far_el3                   | = | 0x0000000000000000                      |
| spsr_el1                  | = | 0x0000000000000000                      |
| elr_ell                   | = | 0x0000000000000000                      |
| spsr_abt                  | = | 0x0000000000000000                      |
| spsr_und                  | = | 0x0000000000000000                      |
| spsr_irq                  | = | 0x0000000000000000                      |
| spsr_fiq                  | = | 000000000000000000000000000000000000000 |
| sctir_ell                 | = | 0x0000000030080998                      |
| actir_ell                 | = | 0x000000000000000000                    |
| cpaci_eii                 | _ |                                         |
| csself_ell                | _ |                                         |
| sp_ell                    | _ | 0x0000000000000000000000000000000000000 |
| $t + hr 0 \rho l 1$       | _ | 0x0000000000000000000000000000000000000 |
| tthr1 el1                 | _ | 000000000000000000000000000000000000000 |
| mair ell                  | = | 00000000000000000000000000000000000000  |
| amair ell                 | = | 0x000000000000000                       |
| tcr_el1                   | = | 0x00000008000000                        |
| tpidr_el1                 | = | 00000000000000000000000000000000000000  |
| tpidr_el0                 | = | 00000000000000000000000000000000000000  |
| tpidrro_el0               | = | 00000000000000000000000000000000000000  |
| par_el1                   | = | 0xff0000000402a980                      |
| mpidr_el1                 | = | 0x000000081000000                       |
| afsr0_el1                 | = | 0x00000000000000000000                  |
| afsr1_el1                 | = | 0x00000000000000000000                  |
| <pre>contextidr_el1</pre> | = | 0x00000000000000000000                  |
| vbar_el1                  | = | 0x00000000000000000000                  |
| cntp_ctl_el0              | = | 0x00000000000000000000                  |
| cntp_cval_el0             | = | 0x00000000000000000000                  |
| cntv_ctl_el0              | = | 0x00000000000000000000                  |
| cntv_cval_el0             | = | 0x00000000000000000000                  |
| cntkctl_el1               | = | 0x0000000000000000000                   |
| sp_el0                    | = | 0x0000000004030b90                      |
| isr_el1                   | = | 0x0000000000000000                      |
| cpuectlr_el1              | = | 0x0000000000900000                      |

# 1.7.8 Support

For support email: support@arm.com.

Copyright (c) 2022-2024, Arm Limited. All rights reserved.

### CHAPTER

TWO

# **PREVIOUS RELEASES**

This web page provides a list of all the TotalCompute Software Stack releases, cataloged by major version, which can be used for easy historical reference.

# 2.1 Latest TC release

TC2-2023.10.04

# 2.2 TC2 release tags

TC2-2023.08.15 TC2-2023.04.21 TC2-2022.12.07 TC2-2022.08.12

# 2.3 TC1 release tags

TC1-2022.10.07 TC1-2022.05.12 TC1-2021.08.17

# 2.4 TC0 release tags

TC0-2022.02.25 TC0-2021.07.31 TC0-2021.04.23 TC0-2021.02.09

Copyright (c) 2022-2024, Arm Limited. All rights reserved.